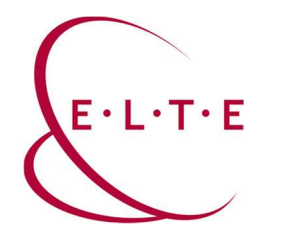

### SPSS 27.0.1 telepítési útmutató

Ahhoz, hogy telepíteni tudja az SPSS programot, el kell látogatni a szoftver.elte.hu oldalra a telepítőcsomagok valamelyikéért. A honlap eléréséhez IIG azonosító (caesar) és a hozzá tartozó jelszó szükséges:

| Eötvös Loránd University                                                                                                    |
|----------------------------------------------------------------------------------------------------|
| ***                                                                                                    |
| CENTRAL LOGIN                                                                                                    |
| The page you requested needs authentication.                                                                                                    |
| Please enter your IIG ID and your password:                                                                                                    |
| IIG (caesar) ID                                                                                                    |
| Password                                                                                                    |
| Login                                                                                                    |
| If you are an ELTE citizen and you don't have an IIG ID, you can<br>apply for one online using our <u>Online Customer Service</u> , or<br>personally at ELTE IT Directorate's Operator Service. |

Bejelentkezés után, válasszuk az SPSS mappát és azon belül az 'SPSS\_27/'-es könyvtárat és azon belül a 'Linux' -ot:

# Index of /files/SPSS

## Index of /files/SPSS/SPSS\_27

| Name                                    | Last modified S                      | ize Description                            | Name                                                                                                    | Last modified                                                                | Size Description       |
|-----------------------------------------|--------------------------------------|--------------------------------------------|----------------------------------------------------------------------------------------------------|------------------------------------------------------------------------------|------------------------|
| Parent Director<br>SPSS_27/<br>SPSS_28/ | 2024-01-08 09:44<br>2021-10-29 14:30 |                                            | <ul> <li>Parent Directory</li> <li>Amos/</li> <li>LicenseManagent</li> <li>Linux/</li> <li>MacOS/</li> </ul> | 2024-01-08 09:40<br>2024-01-08 09:40<br>2024-01-08 09:44<br>2024-01-08 09:43 | -<br>0 -<br>0 -<br>3 - |
| <u>SPSS_29/</u>                         | 2023-01-11 13:50                     | 990<br>                                    | Win/                                                                                                    | 2024-01-08 09:44                                                             | 4 -                    |
|                                         | Parent Director                      | <u>Name</u><br><u>y</u><br>ATISTICS_CLIEN' | <u>Last mod</u><br>T_27.0.1.bin 2020-11-25                                                                   | <u>ified Size Des</u><br>-<br>15:11 786M                                     | ser                    |

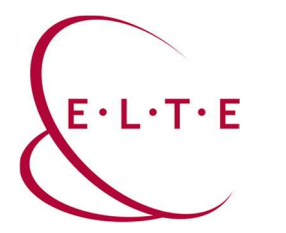

#### A tulajdonságokat megnyitva:

| Properties Ctri+I | © Recent<br>★ Starred<br>G Home<br>Documents<br>© Downloads<br>J Music<br>© Pictures<br>G Videos<br>© Trash<br>+ Other Locations | Second       Image: Second Second |  | 51 |  |
|-------------------|----------------------------------------------------------------------------------------------------|----------------------------------------------------------------------------------------------------|--|----|--|
|-------------------|----------------------------------------------------------------------------------------------------|----------------------------------------------------------------------------------------------------|--|----|--|

tegyünk pipát az alábbi helyre 🗸

| ③ Recent          | Basic Permissions Open With               |
|-------------------|-------------------------------------------|
| * Starred         |                                           |
| G Home            | Owner Me                                  |
| Documents         | Access Read and write ~                   |
| Downloads         | Group hubabuba 🗸                          |
| ∬ Music           | Access Read and write V                   |
| Pictures          | Others                                    |
| E Videos          | Access Read-only ~                        |
| 🕞 Trash           | Execute 🖸 Allow executing file as program |
| + Other Locations | Security context unknown                  |
|                   |                                           |

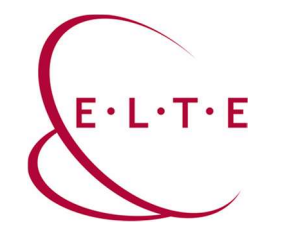

Nyissunk egy terminált és húzzuk bele a letöltött filet. Amikor benne van nyomjunk egy entert.

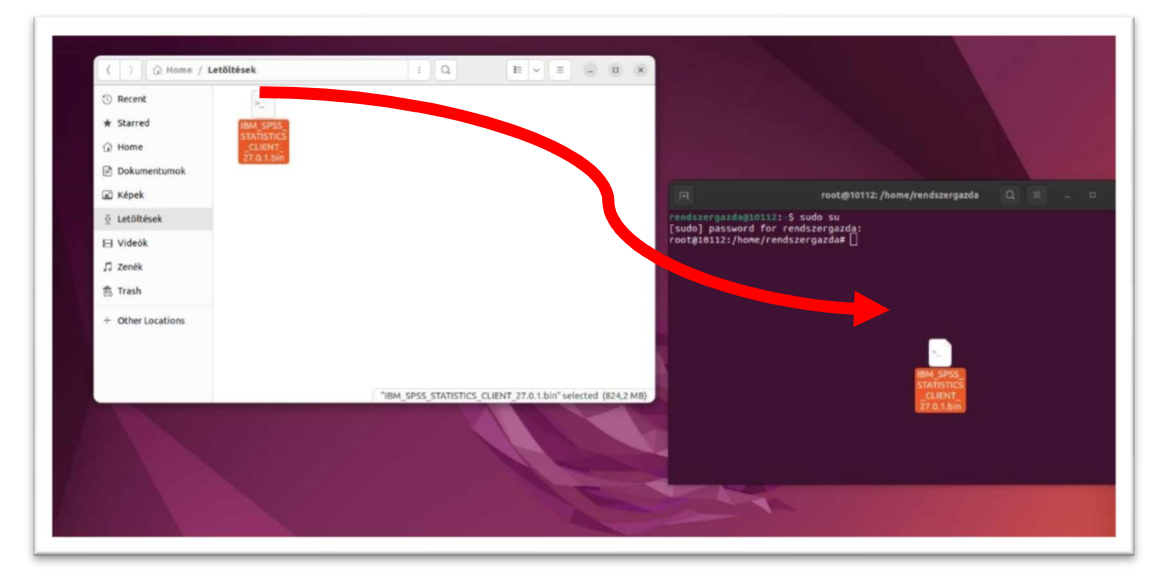

Feljön egy grafikus felület. Kattintsunk a next-re.

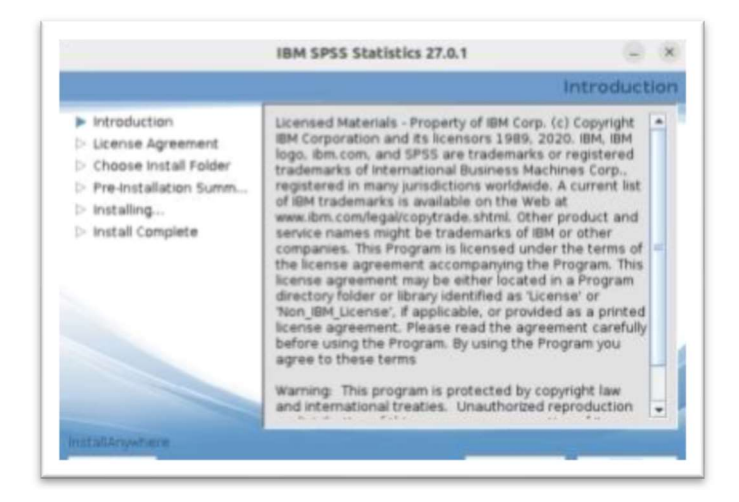

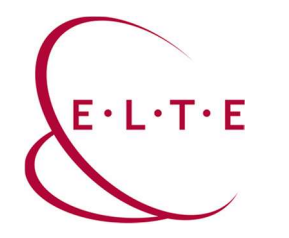

A képen láthatóan válasszunk: 'I accept the terms in th license agreement', majd next.

|                                                                                                    | IBM SPSS Statistics 27.0.1 - ×                                                                                                    |
|----------------------------------------------------------------------------------------------------|----------------------------------------------------------------------------------------------------|
|                                                                                                    | Software License Agreement                                                                                                    |
| Introduction     License Agreement     Choose install Folder     Pre-installation Summ     Installing     Install Complete | Please read the following license agreement<br>carefully.<br>NOTICE<br>This document includes License information documents<br>below for multiple Programs. Each License Information<br>document identifies the Program(s) to which it applies.<br>Only those License information documents for the<br>Program(s) for which Licensee has acquired entitlements<br>apply. |
|                                                                                                    | I accept the terms in the license agreement.     I do not accept the terms in the license agreement.     Print                                                                                                    |
| Cancel                                                                                                    | Erevious Next                                                                                                    |

Válasszuk ki, hogy hova szeretnének telepíteni, majd next.

|                                                                                                    | IBM SPSS Statistics 27.0.1                                      |                 |
|----------------------------------------------------------------------------------------------------|-----------------------------------------------------------------|-----------------|
|                                                                                                    | Choos                                                           | e Install Folde |
| <ul> <li>Introduction</li> <li>License Agreement</li> </ul>                                                            | Where Would You Like to Install?<br>/opt/IBM/SP5S/Statistics/27 |                 |
| <ul> <li>Choose install Folder</li> <li>Pre-installation Summ</li> <li>Installing</li> <li>Install Complete</li> </ul> | <u>Bestore Default Folder</u>                                   | Chgose          |
| cancel                                                                                                    | Ereviou                                                         | s <u>N</u> ext  |

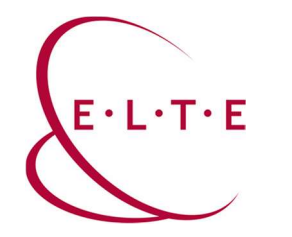

#### Kattintsunk az 'Install' gombra.

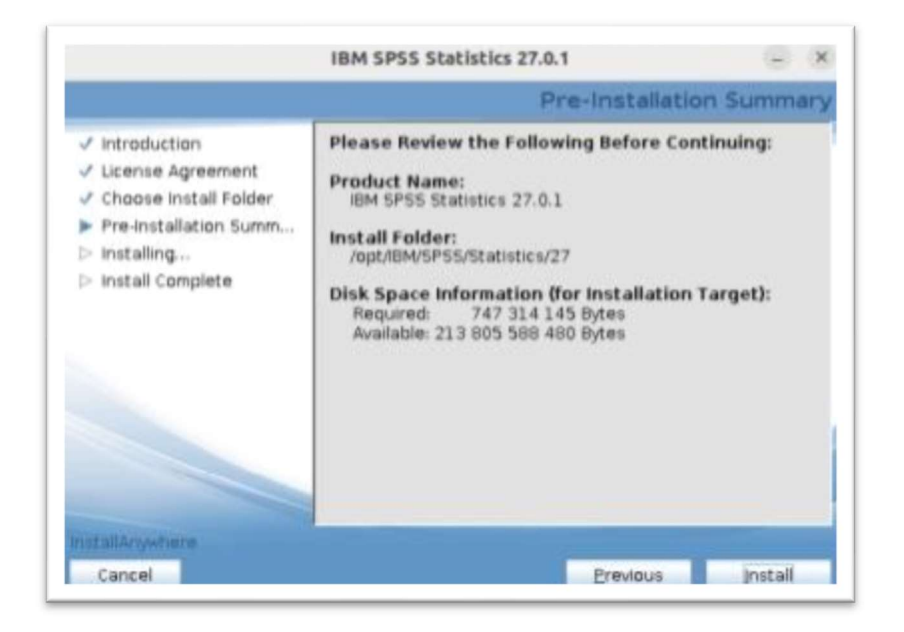

Kattintsunk a 'Done' -ra.

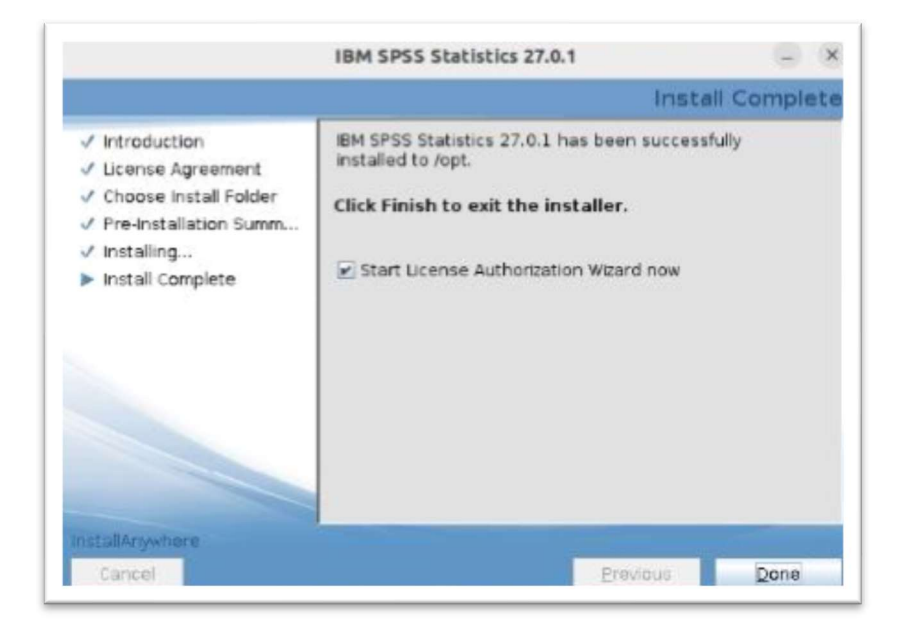

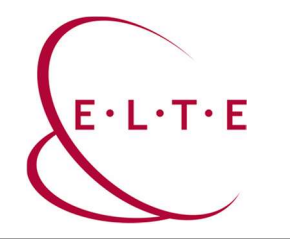

Válasszuk: 'Concurrent user license', és Next.

| roduct Authorization                                                                                                    |              |
|----------------------------------------------------------------------------------------------------|--------------|
| elect one of the following:<br>Authorized user license (I purchased a single copy of the product).<br>You will be asked to enter the authorization code(s) or license code(s) that you received from IBM.<br>Example Codes |              |
| Concurrent user license (My organization purchased the product and my administrator gave me a computer name or<br>IP address).                                                                                             |              |
| Lock Code for this machine is: 4-20383<br>What is a Lock Code?                                                                                                    |              |
| (×Back)                                                                                                    | Next > Cance |

#### írjuk be: spss.ad.elte.hu és 'next'.

|                                               | IBM SPSS Statistics 27 Licensing                                                             | -                   |
|-----------------------------------------------|----------------------------------------------------------------------------------------------|---------------------|
| License Manager                               |                                                                                              |                     |
| You have selected to<br>server name or IP add | run IBM SPSS Statistics 27 with licenses from a license manager server. Ente<br>dress below: | the license manager |
| License manager server                        | r name or IP address:                                                                        |                     |
| spss.ad.elte.hu                               |                                                                                              |                     |
|                                               |                                                                                              |                     |
|                                               |                                                                                              |                     |

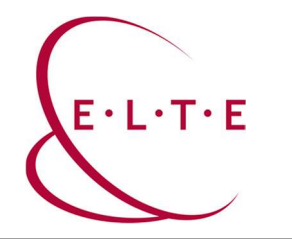

| Vor nerise is effective the field after you start your product.<br>Mex. simultaneous users: 32<br>Feature 1213 - IBM SPSS Data Preparation:<br>Network license for version 27.0<br>Expires on: 01-Jan-2025<br>Max. simultaneous users: 32<br>Feature 1216 - IBM SPSS Forecasting:<br>Network license for version 27.0<br>Expires on: 01-Jan-2025<br>Max. simultaneous users: 32<br>Feature 1218 - IBM SPSS Neural Networks:<br>Network license for version 27.0<br>Expires on: 01-Jan-2025<br>Max. simultaneous users: 32<br>Feature 1219 - IBM SPSS Direct Marketing:<br>Network license for version 27.0<br>Expires on: 01-Jan-2025<br>Feature 1220 - IBM SPSS Direct Marketing:<br>Network license for version 27.0<br>Expires on: 01-Jan-2025<br>Max. simultaneous users: 32<br>Feature 1220 - IBM SPSS Bootstrapping:<br>Network license for version 27.0<br>Expires on: 01-Jan-2025<br>Max. simultaneous users: 32<br>Feature 1221 - IBM SPSS Statistics Base:<br>Network license for version 27.0<br>Expires on: 01-Jan-2025<br>Max. simultaneous users: 32<br>Feature 1221 - IBM SPSS Statistics Base:<br>Network license for version 27.0<br>Expires on: 01-Jan-2025<br>Max. simultaneous users: 32<br>Feature 1221 - IBM SPSS Statistics Base:<br>Network license for version 27.0<br>Expires on: 01-Jan-2025<br>Max. simultaneous users: 32<br>Feature 1221 - IBM SPSS Statistics Base:<br>Network license for version 27.0<br>Expires on: 01-Jan-2025<br>Max. simultaneous users: 32 |          |  |
|----------------------------------------------------------------------------------------------------|----------|--|
|                                                                                                    | (a Park) |  |

Kész, kattintsunka 'Finish' gombra. Keressük ki a 'statistics' filet és indítsuk el (run):

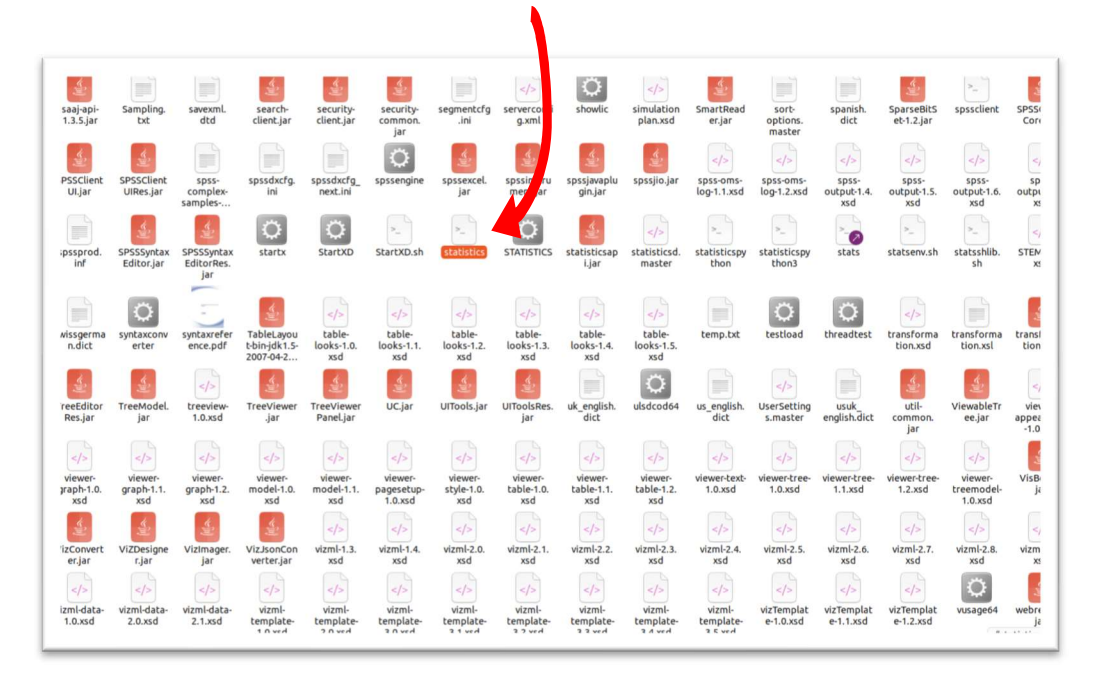

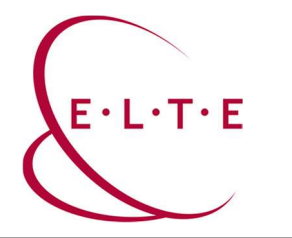

# Nagyon Fontos! Az aktiválás és később a program használata, csak és kizárólag VPN-en keresztül, vagy egyetemi hálózatba kötött gépen fog működni.

#### Honlap: iig.elte.hu

Ha bármiben elakad, vagy további kérése/kérdése lenne, akkor vegye fel a kapcsolatot az Önhöz tartozó kollégáinkkal az http://iig.elte.hu/szoftver/spss oldalon található leírás alapján.

ELTE Informatikai Igazgatóság